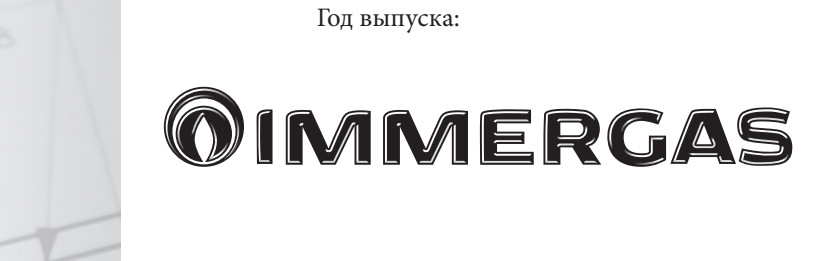

IE

Instructions and recommendations

Maintenance technician

Installer

HSCP

Control panel

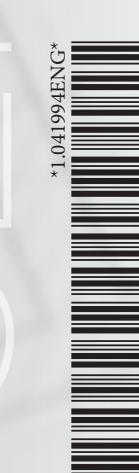

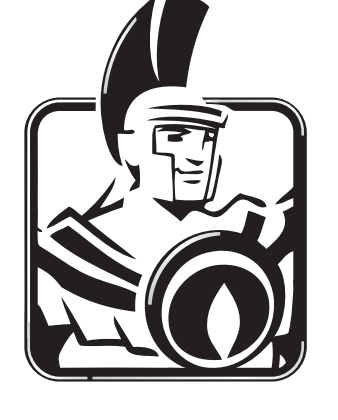

#### INDEX

| 1     | Instructions for use                                  |
|-------|-------------------------------------------------------|
| 1.1   | Control panel                                         |
| 1.1.1 | Control Unit                                          |
| 1.1.2 | Display                                               |
| 1.1.3 | Ignition                                              |
| 1.1.4 | The home screen                                       |
| 1.1.5 | Main Menu                                             |
| 1.2   | General settings                                      |
| 1.2.1 | Setting the date6                                     |
| 1.2.2 | Setting the time7                                     |
| 1.2.3 | General settings7                                     |
| 1.3   | Daily programs                                        |
| 1.4   | Weekly programs                                       |
| 1.5   | Central heating parameters9                           |
| 1.6   | DHW parameters11                                      |
| 1.7   | Generator control                                     |
| 1.7.1 | Calibration function selection13                      |
| 1.7.2 | Maximum/minimum power14                               |
| 1.7.3 | Deactivation                                          |
| 1.8   | Solar system                                          |
| 1.9   | Device management15                                   |
| 1.9.1 | Device management selection + log15                   |
| 1.9.2 | Log of errors15                                       |
| 1.9.3 | Device management15                                   |
| 1.9.4 | Meter reset15                                         |
| 1.9.5 | Access to the technical programming of every device15 |
| 1.10  | Error codes16                                         |

#### 1.1 CONTROL PANEL

#### 1.1.1 CONTROL UNIT

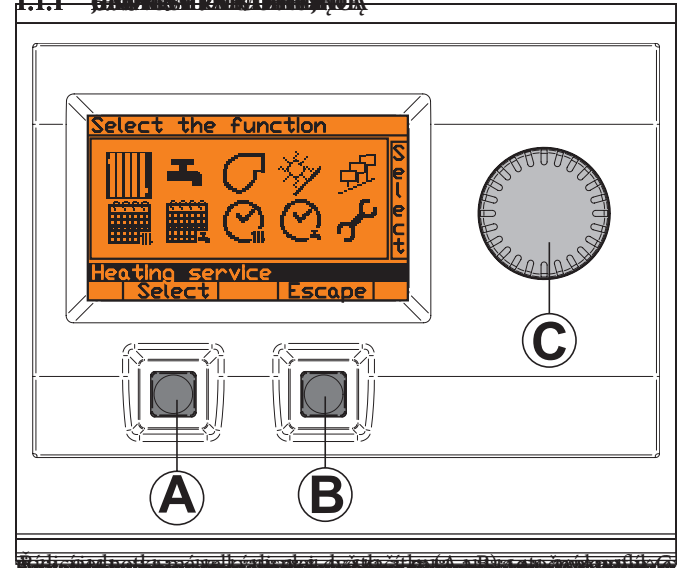

The control unit has a large display, two buttons (A and B) and a knob C.

| A | Key  |
|---|------|
| В | Key  |
| С | Knob |

In general, the buttons and the knob are accompanied by a label that specifies the functionality in each individual state of use of the appliance.

#### 1.1.2 DISPLAY

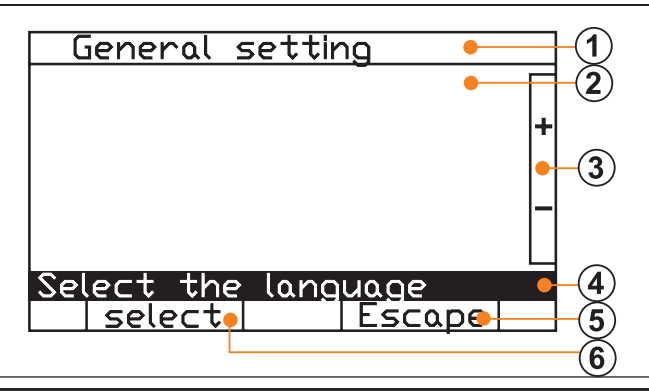

| 1 | Title line of the selected menu |
|---|---------------------------------|
| 2 | Function display area           |
| 3 | Knob label                      |
| 4 | HELP line (*)                   |
| 5 | Button A label                  |
| 6 | Button B label                  |

(\*) always highlighted, which provides information on the symbols or fields selected with the knob.

#### 1.1.3 IGNITION

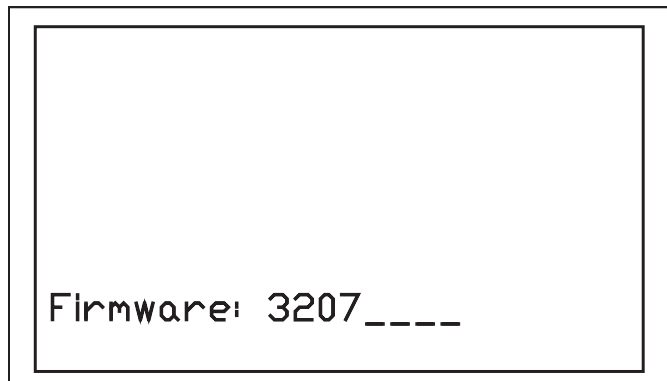

When the device is switched on, a power-on screen appears for a few seconds, showing:

- the software code and any revision.

#### 1.1.4 THE HOME SCREEN

It automatically switches to the next screen that contains the active information:

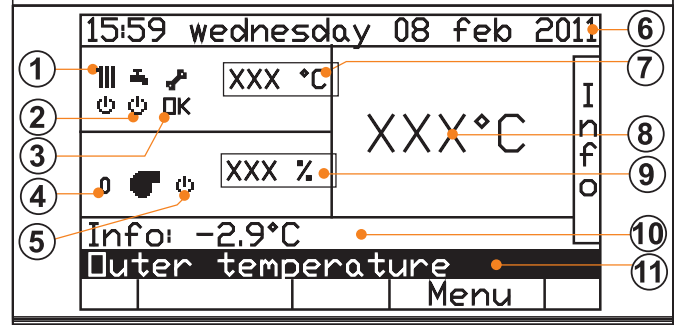

| Knob C<br>functions | Scrolls and Displays the "More Information" (Info) in the Help Line. |
|---------------------|----------------------------------------------------------------------|
| Key A<br>functions  | Allows Reset in case of an Alarm                                     |
| Key B<br>functions  | Accesses the Functions Menu                                          |

Key of the symbols:

| SYMBOL | DESCRIPTION     |
|--------|-----------------|
| 4      | Status: On      |
| ው      | Status: Standby |
|        | Status: Active  |

In case of an Alarm:

| SYMBOL DESCRIPTION |                                                                              |
|--------------------|------------------------------------------------------------------------------|
|                    | - info: error code.                                                          |
|                    | - help line: description of the error and indication of the device in alarm. |
|                    | - left button label: "reset".                                                |

| 1                                                  | Central heating status                                                                                   |  |  |
|----------------------------------------------------|----------------------------------------------------------------------------------------------------|--|--|
| 2                                                  | Domestic hot water status                                                                                |  |  |
| 3                                                  | Fault warning                                                                                            |  |  |
| 4                                                  | Number of active burners                                                                                 |  |  |
| 5                                                  | Status of the burner of the integration generator                                                        |  |  |
| 6                                                  | Time and Date                                                                                            |  |  |
| 7                                                  | Primary temperature required (solar/generator integration)                                               |  |  |
| 8                                                  | Flow temperature of the integration generator                                                            |  |  |
| 9 Level of modulation of the integration generator |                                                                                                    |  |  |
| 10                                                 | Other Information                                                                                        |  |  |
| 11                                                 | Description of the Information:<br>- Module T.<br>- External T.<br>- Room T.<br>- Pressure<br>- Return T |  |  |

#### 1.1.5 MAIN MENU

Press Key B to access the main menu "Select Function".

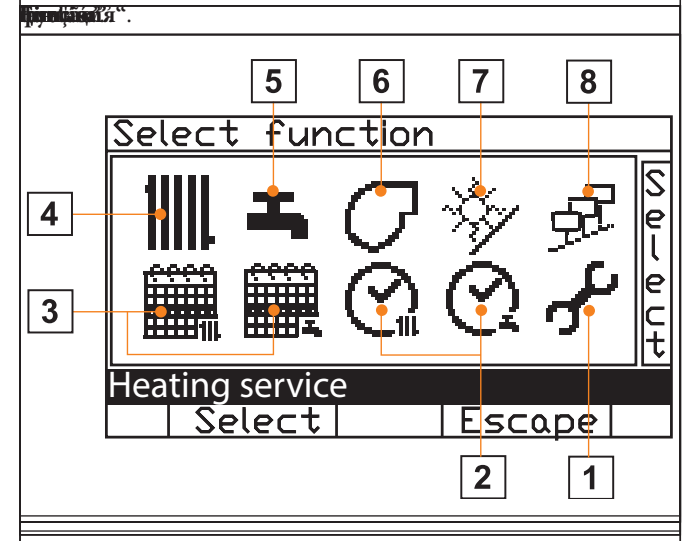

| 1 | General settings<br>- Setting of today's date<br>- Setting of the current date<br>- Central heating parameters<br>- Setting of the reduced DHW temperature<br>- Entering the password<br>- Setting of the contrast of the display<br>- Indication of the modbus address<br>- National settings                                                                             |
|---|----------------------------------------------------------------------------------------------------|
| 2 | <ul> <li>Definition of the daily programs</li> <li>Central heating and domestic hot water</li> <li>Selection of the daily program to Display and/or change</li> <li>Display of the selected daily Program</li> <li>Change of name of the Selected daily program</li> <li>Setting of the data of the Selected daily program Definition</li> </ul>                           |
| 3 | <ul> <li>Definition of the weekly programs</li> <li>Central heating and domestic hot water</li> <li>Selection of the weekly program to<br/>Display and/or change</li> <li>Display of the selected weekly<br/>Program</li> <li>Change of the name of the<br/>Selected weekly program</li> <li>Assigning of the daily programs<br/>To the single days of the week</li> </ul> |
| 4 | Central heating services<br>-Display of the current status<br>-Assigning of the Weekly program<br>-ECO program<br>-Comfort program<br>-Manual temporary programming (temperature and time)<br>-Selection of the circuit<br>-Setting of the parameters of the selected circuit                                                                                              |

| 5 | DHW<br>- Display of the current status<br>- Assigning of the weekly program<br>- Manual temporary programming (temperature and time)<br>Note: The function is only active if a domestic hot water<br>service is present in the system.                                              |
|---|----------------------------------------------------------------------------------------------------|
| 6 | Generator control<br>- Display of the current status of the Generator<br>- Display of the current status of the Burners<br>- Setting of the parameters of the heat generator<br>- Setting of the parameters of the individual burners<br>- Manual control of the individual burners |
| 7 | <ul> <li>Solar storage</li> <li>Display of the temperatures of the solar collector and storage</li> <li>Display of the status of the solar energy sample</li> <li>Manual activation of the solar pumps</li> <li>Solar cervice activation/stand by</li> </ul>                        |
|   | - Solar service activation/stand-by                                                                                                    |

- Log of errors

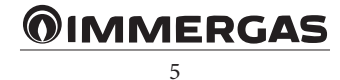

#### <u>م</u> م

### **1.2 GENERAL SETTINGS**

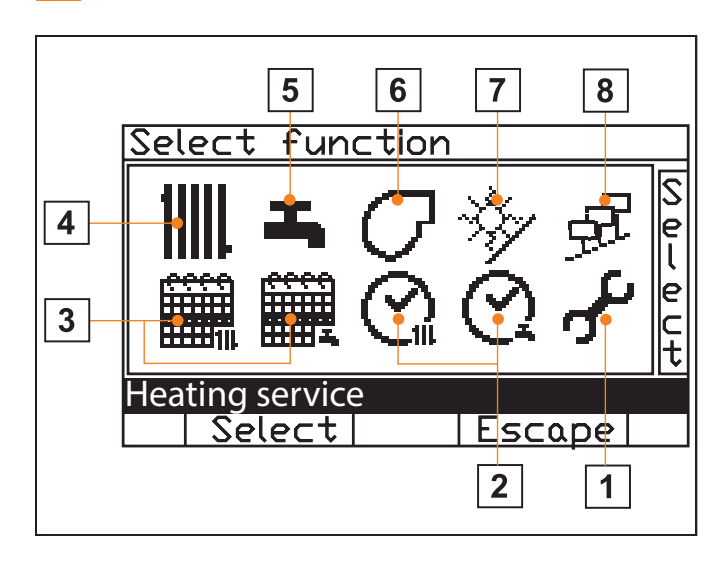

| SYMBOL DESCRIPTION |               | DESCRIPTION                                                                                    | PROCEDURE                                                                                 |
|--------------------|---------------|------------------------------------------------------------------------------------------------|-------------------------------------------------------------------------------------------|
|                    | $\odot$       | Adjusts the time                                                                               | After having pressed but-<br>ton A, verify the changed<br>date and time                   |
|                    | 3             | Sets the date                                                                                  | After having pressed but-<br>ton A, verify the changed<br>date and time                   |
|                    | 1111          | Sets the parameters (*1)                                                                       | After having pressed but-<br>ton A, verify the changed<br>Central heating param-<br>eters |
|                    | 8             | Sets the reduced DHW<br>temperature within the<br>limits allowed                               | After having pressed but-<br>ton A, verify the changed<br>numerical values                |
|                    | <b>0</b> #    | Enters and manages the password                                                                | After having pressed but-<br>ton A, verify the changed<br>texts                           |
|                    | $\bullet$     | Adjusts the contrast of the<br>Display                                                         | After having pressed but-<br>ton a, verify the changed<br>numerical values                |
|                    | $\circledast$ | Sets the modbus ad-<br>dress                                                                   | After having pressed but-<br>ton A, verify the changed<br>numerical values                |
|                    |               | Sets the language and tem-<br>perature measuring unit<br>(Celsius or Fahrenheit<br>scale) (*1) | After having pressed but-<br>ton a, verify the changed<br>national settings               |

#### 1.2.1 SETTING THE DATE

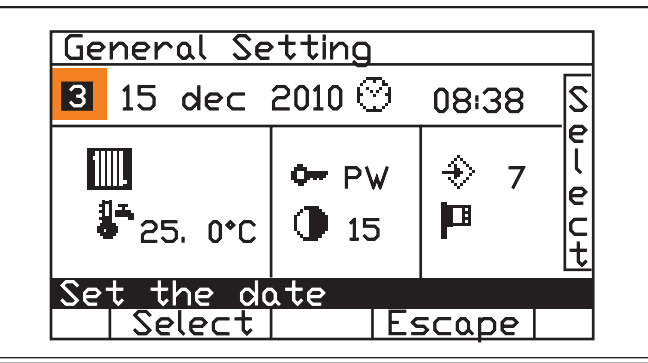

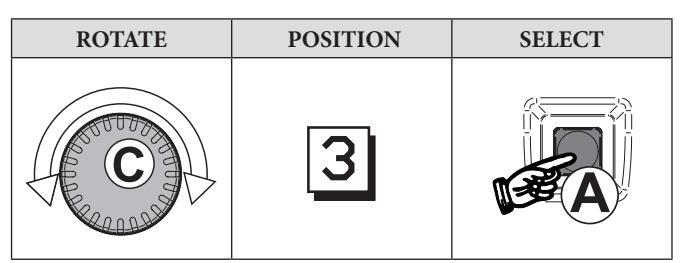

| SELECT                                | CONFIRM                       | SET                                   | CONFIRM                                     |
|---------------------------------------|-------------------------------|---------------------------------------|---------------------------------------------|
| the current<br>DATE with<br>knob "C"  | By pressing<br>Key <b>"A"</b> | the current<br>date with knob<br>"C"  | The change by<br>pressing<br>KEY <b>"A"</b> |
| SELECT                                | CONFIRM                       | SET                                   | CONFIRM                                     |
| the current<br>MONTH with<br>knob "C" | By pressing<br>Key <b>"A"</b> | the current<br>month with<br>knob "C" | The change by pressing KEY <b>"A"</b>       |
| SELECT                                | CONFIRM                       | SET                                   | CONFIRM                                     |
| the current<br>YEAR with<br>knob "C"  | By pressing<br>Key <b>"A"</b> | the current<br>year with knob<br>"C"  | The change by pressing KEY <b>"A"</b>       |

| SELECT                                                    | CONFIRM                                         |
|-----------------------------------------------------------|-------------------------------------------------|
| with knob <b>"C"</b><br>DAY + MONTH + YEAR (all selected) | The new values<br>by pressing<br>Key <b>"A"</b> |

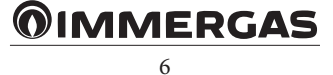

#### 1.2.2 SETTING THE TIME

| General Se        | General Setting |       |   |
|-------------------|-----------------|-------|---|
| 3 15 dec i        | 2010 🙆          | 08:38 | S |
| ₩<br>₽<br>25. 0°C | • PW<br>15      |       |   |
| Set the do        | te<br>∣E⊴       | scape |   |

| ROTATE | POSITION | SELECT |
|--------|----------|--------|
| C      | 0        | A      |

| SELECT                   | CONFIRM                       | SET                                     | CONFIRM                               |
|--------------------------|-------------------------------|-----------------------------------------|---------------------------------------|
| MINUTES<br>with knob "C" | By pressing<br>Key <b>"A"</b> | the <b>MINUTES</b> with knob <b>"C"</b> | The change by pressing KEY <b>"A"</b> |

| SELECT                       | CONFIRM                | SET                                  | CONFIRM                              |
|------------------------------|------------------------|--------------------------------------|--------------------------------------|
| TIME of day<br>with knob "C" | By pressing<br>Key "A" | the current<br>time with knob<br>"C" | The change by<br>pressing KEY<br>"A" |

| SELECT                                 | CONFIRM                    |
|----------------------------------------|----------------------------|
| with knob <b>"C"</b><br>TIME + MINUTES | The new values by pressing |
| (all selected)                         | Key "A"                    |

#### 1.2.3 GENERAL SETTINGS

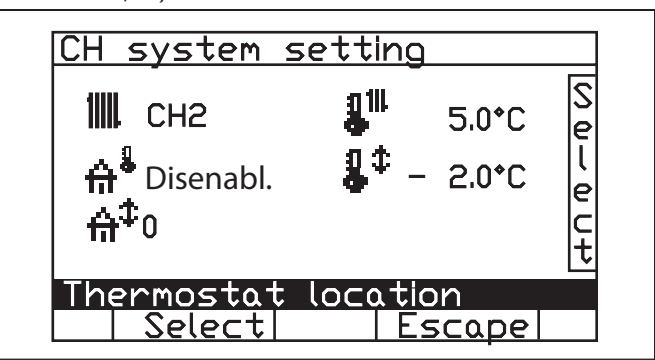

| SYMBOL     | DESCRIPTION                                                                                                    | PROCEDURE                                                                                                    |
|------------|----------------------------------------------------------------------------------------------------|----------------------------------------------------------------------------------------------------|
| 11111      | <b>"Thermostat position"</b><br>Selection of the CH cir-<br>cuit to which to assign the<br>function as room probe<br>and/or room compen-<br>sation.                                                                                                    | After pressing button $\mathbf{a}$ ,<br>use knob $\mathbf{c}$ to select the<br>central heating circuit to<br>which the function is to<br>be assigned. Then press<br>button $\mathbf{a}$ to confirm. |
| ₩₽         | <b>"Room thermostat"</b><br>Enables/disables the func-<br>tion as room thermostat<br>integrated in the console,<br>assigning it to the selected<br>circuit, by means of                                                                                                   | After having pressed but-<br>ton <b>a</b> , verify the changed<br>numerical values                                                                                                    |
| ⊕‡         | <b>"Room compensation"</b><br>0÷20 adjustable field; 2°C<br>will be added to the re-<br>quired primary tempera-<br>ture for every °C of error<br>in adjustment measured<br>by the room probe (cal-<br>culated according to the<br>temperature of the exter-<br>nal probe) | After having pressed<br>button <b>a</b> , use knob <b>C</b> to<br>selected the numerical<br>value to set.<br>Then press button <b>a</b> to<br>confirm.                                              |
| <b>8</b> ™ | <b>"ECO room Temp."</b><br>Sets the reduced cen-<br>tral heating temperature<br>within the limits allowed<br>5÷20 °C                                                                                                    | After having pressed but-<br>ton <b>a</b> , verify the changed<br>numerical values                                                                                                    |
| <b>8</b> ™ | <b>"Comfort Temp."</b><br>Sets the comfort central<br>heating temperature at<br>5÷30 °C                                                                                                    | After having pressed but-<br>ton <b>a</b> , verify the changed<br>numerical values                                                                                                    |
| <b>₽</b> ¢ | <b>"Room temp. Correc-</b><br><b>tion"</b> sets the correction<br>to apply to the room tem-<br>perature measured by the<br>probe integrated in the<br>console<br>Range +5°C / - 5°C                                                                                       | After having pressed but-<br>ton <b>a</b> , verify the changed<br>numerical values                                                                                                    |

| 1.3 DAILY PR $\bigcirc$ $\bigcirc$                                                                                                    | OGRAMS                                                                                                    |                                                                                                    | 1.4 WEEKLY                                                                                                    | PROGRAMS                                                               |                                                              |
|----------------------------------------------------------------------------------------------------|----------------------------------------------------------------------------------------------------|----------------------------------------------------------------------------------------------------|----------------------------------------------------------------------------------------------------|------------------------------------------------------------------------|--------------------------------------------------------------|
| Select                                                                                                    | function<br>function<br>functi | Se<br>e<br>e<br>e<br>e<br>e<br>e<br>e<br>e<br>e<br>e<br>e<br>e<br>e                                             | Select                                                                                                    | function                                                               | Program<br>Cape                                              |
| ROTATE                                                                                                    | POSITION                                                                                                    | SELECT                                                                                                    | ROTATE                                                                                                    | POSITION                                                               | SELECT                                                       |
| C                                                                                                    | $\bigcirc$                                                                                                    | A                                                                                                    | C                                                                                                    |                                                                        |                                                              |
| SELECT                                                                                                    | CONFIRM                                                                                                    | SET                                                                                                    | SELECT                                                                                                    | CONFIRM                                                                | SET                                                          |
| Central heating<br>Daily<br>Progr.or<br>DHW Daily Progr.                                                                                                    | By pressing Key <b>"A"</b><br>Enter the submenu                                                                                                    | Use knob "C" to<br>move to select the<br>field to be changed                                                    | Central heating<br>Weekly Progr. or<br>DHW Weekly Progr.                                                                | By pressing Key <b>"A"</b><br>Enter the submenu                        | Use knob "C" to<br>move to select the<br>field to be changed |
| Select 5 program         change name of program         0       3       6       9       12       15       18       21       24         0       3       6       9       12       15       18       21       24         0       3       6       9       12       15       18       21       24         0       3       6       9       12       15       18       21       24         0       3       6       9       12       15       18       21       24         0       3       6       9       12       15       18       21       24         0       3       6       9       12       15       18       21       24         0       2       19.0°C       17:00°C       20:30°C       22:30°C       24         0       3       21.0°C       20:30°C       22:30°C       24       24         modify       name       Select       Escape       10       10       10 |                                                                                                    | Select 3 week<br>O Week<br>monday<br>tuesda<br>wednes<br>thursd<br>friday<br>saturd<br>sunday<br>Select<br>modi | change name of<br>working<br>y working<br>day part tin<br>ay working<br>part tin<br>ay working<br>the progra<br>fy   Es | week<br>III<br>Jolay<br>Jolay<br>Jolay<br>Jolay<br>Jolay<br>T<br>Scape |                                                              |

**5** various "**specific days**" can be set and renamed (e.g. weekday, holiday, part time, etc.), and each one can have max of **3** request bands at **3** different temperatures ("room" for the **Central heating** menu or "storage tank" for the **DHW** menu).

| SELECT                                       | CONFIRM                       | SET                                          | CONFIRM                                     |
|----------------------------------------------|-------------------------------|----------------------------------------------|---------------------------------------------|
| TEMPER-<br>ATURES/<br>TIMES with<br>knob "C" | By pressing<br>Key <b>"A"</b> | TEMPER-<br>ATURES/<br>TIMES with<br>knob "C" | The change by<br>pressing KEY<br><b>"A"</b> |

Outside the bands, the temperature set as "reduction" in the General settings will be used.

**3** different **"specific weeks**" can be set and renamed, assigning to each day one of the previously created daily programs (see "Daily programs").

| SELECT            | CONFIRM                       | SET               | CONFIRM                       |
|-------------------|-------------------------------|-------------------|-------------------------------|
| DAY with knob "C" | By pressing<br>Key <b>"A"</b> | DAY with knob "C" | By pressing<br>Key <b>"A"</b> |

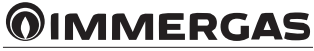

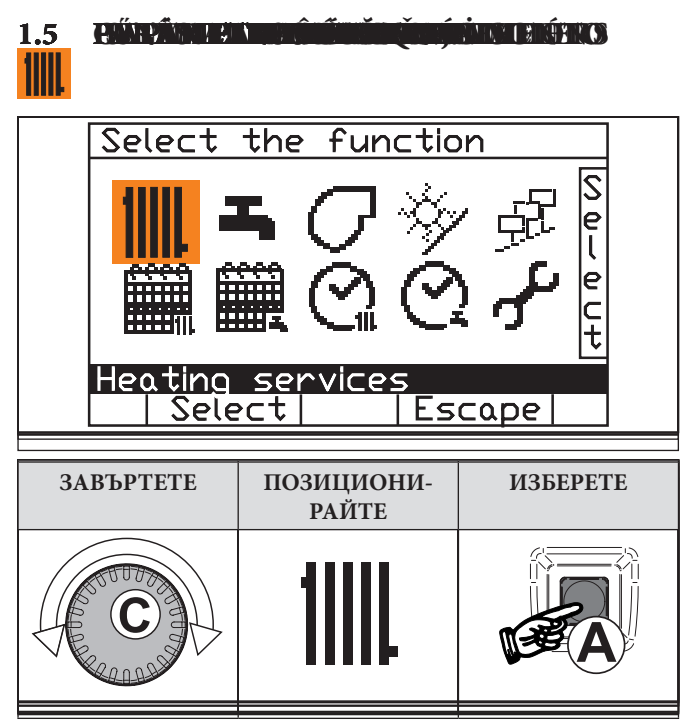

The control unit allows the operation of two renamable central heating zones:

- CH 1: mixer circuit (low temperature).
- CH 2: direct circuit (high temperature).

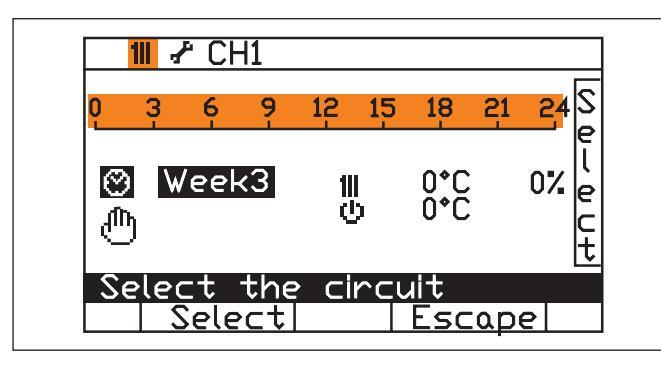

| SELECT           | CONFIRM                       | DISPLAY/MODIFY                                                                                         |
|------------------|-------------------------------|----------------------------------------------------------------------------------------------------|
| with knob<br>"C" | By pressing<br>Key <b>"A"</b> | the settings of the correspond-<br>ing circuit can be displayed and<br>changed with knob " <b>C</b> ". |

| SELECT                | CONFIRM                       | DISPLAY/MODIFY                                                                                                    |
|-----------------------|-------------------------------|----------------------------------------------------------------------------------------------------|
| with O<br>knob<br>"C" | By pressing<br>Key <b>"A"</b> | one of the 3 previously set op-<br>erating weeks can be combined<br>with each circuit (see "Weekly<br>programs"). |

The time bands of the current day are displayed in the upper scale.

| SELECT                | CONFIRM                       | DISPLAY/MODIFY             |
|-----------------------|-------------------------------|----------------------------|
| with O<br>knob<br>"C" | By pressing<br>Key <b>"A"</b> | The ECO function is active |

Continuous reduced temperature within the 24h.

| 0 111      | 🖌 CH           | 1             | HCM         | /1       |      |
|------------|----------------|---------------|-------------|----------|------|
| 0 <u>3</u> | Ģ              | 9 12          | 15 18       | 21       | 24S  |
| <b>0</b>   | Ecol           | Mode 111<br>• | 25<br>70    | ℃ 7<br>℃ | 5% c |
| Sele       | ct tl<br>Selec | he pro<br>t   | igram<br>Es | саре     |      |
| СН         | Syst           | em Set        | tting       |          |      |
| 11111      | CH 1           | E             | 111         | 5.0°C    | S    |

 IIII CH 1
 IIII
 5.0°C
 Set

 A\* Disabled
 IIII
 20.0°C
 l

 A\* 0
 I\* 0°C
 C

 ECD Room temperature
 Select
 Escape

| with By pressing<br>Key "A" The COMFORT func<br>active | LECT CONFIRM                    | DISPLAY/MODIFY                 |
|--------------------------------------------------------|---------------------------------|--------------------------------|
| KIIOD C                                                | By pressing T<br>Key <b>"A"</b> | ne COMFORT function is<br>tive |

Continuous reduced temperature within the 24h.

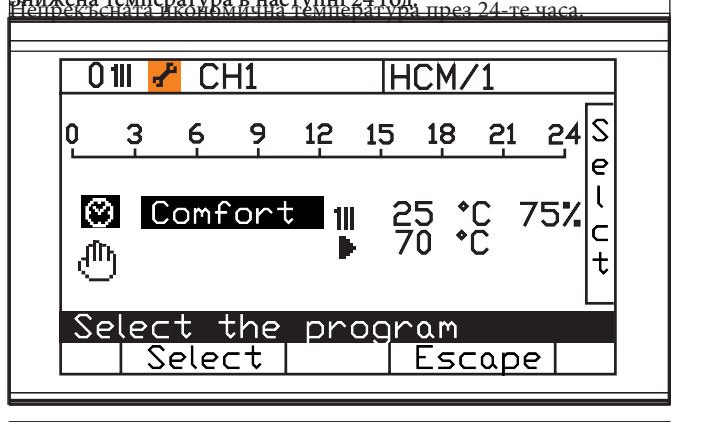

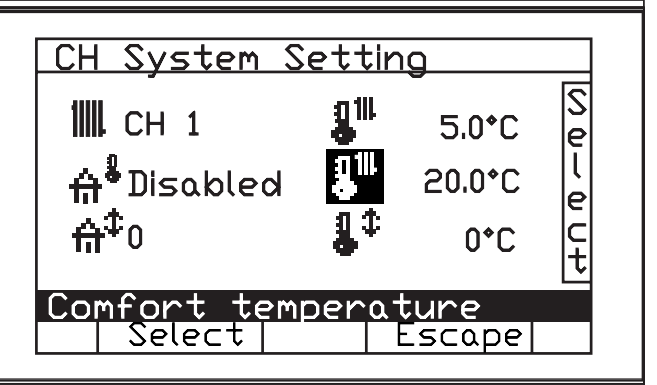

# **MMERGAS**

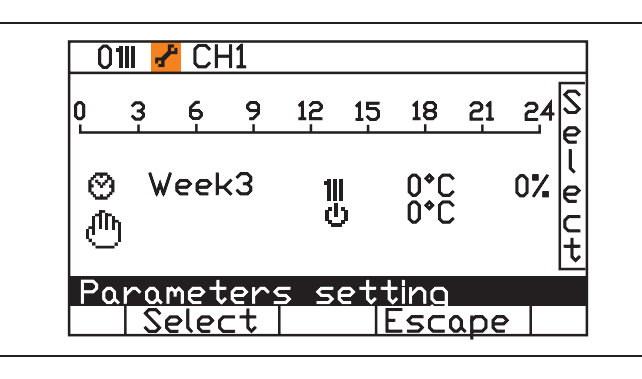

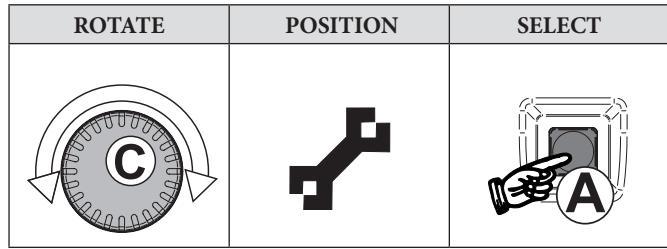

The desired values can be set to define the central heating operation curve.

| 1  &↑             | Maximum flow temperature                    |  |
|-------------------|---------------------------------------------|--|
| 1  ₿↓             | Minimum flow temperature                    |  |
| <mark>∰</mark> ≹↓ | Minimum external temperature                |  |
| <b>₩</b> \$↑      | Maximum external temperature (not editable) |  |

Its name can also be changed by highlighting the name of the circuit with knob **C**.

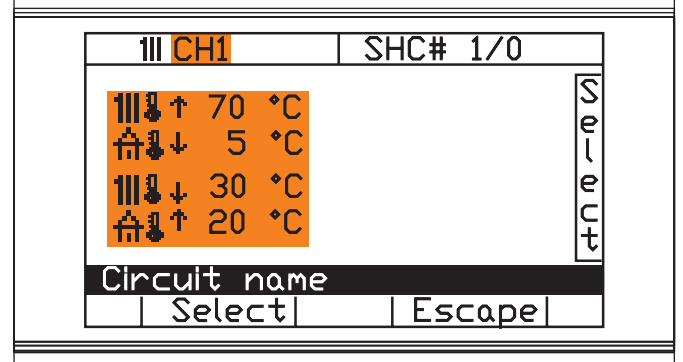

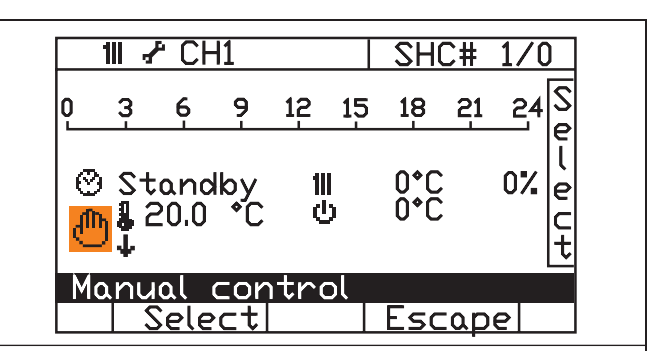

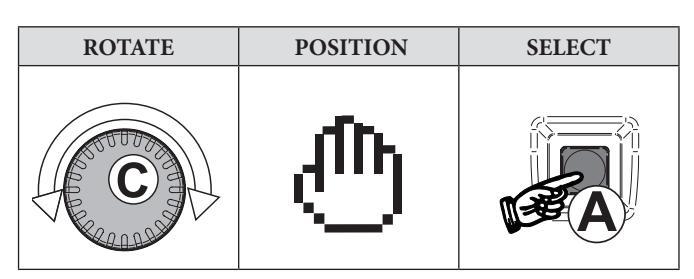

The manual request function can be activated.

This feature can be used if you want to make **temporary** changes to the preset daily and weekly programming.

The new settings will be valid up to **the time of the indicated day**. The manual request has **priority** on the daily/weekly programming.

To deactivate the manual function, move to the and confirm with key **A**: the temperature and time display lines disappear.

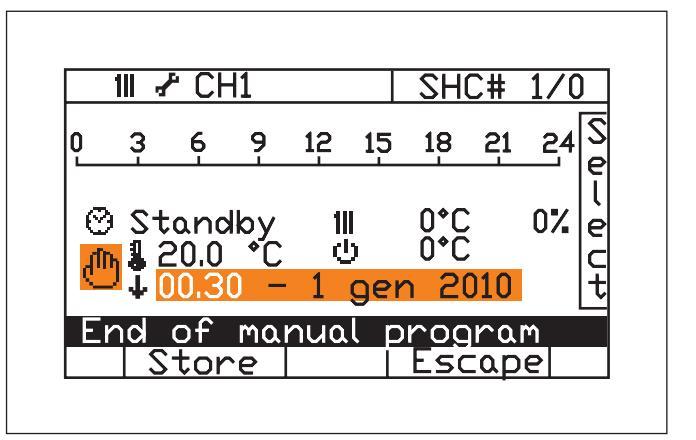

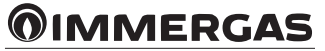

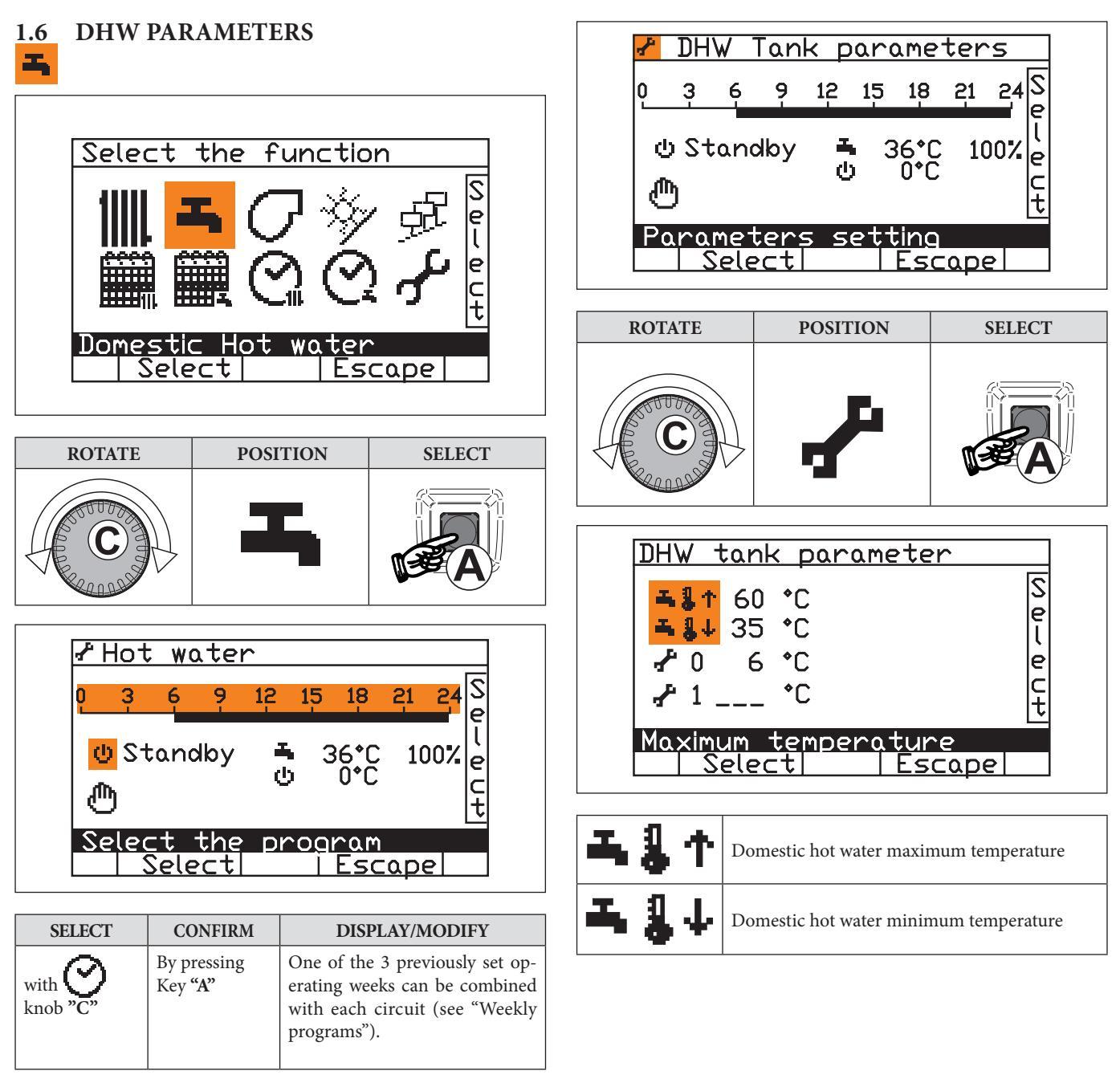

The time bands of the current day are displayed in the upper scale.

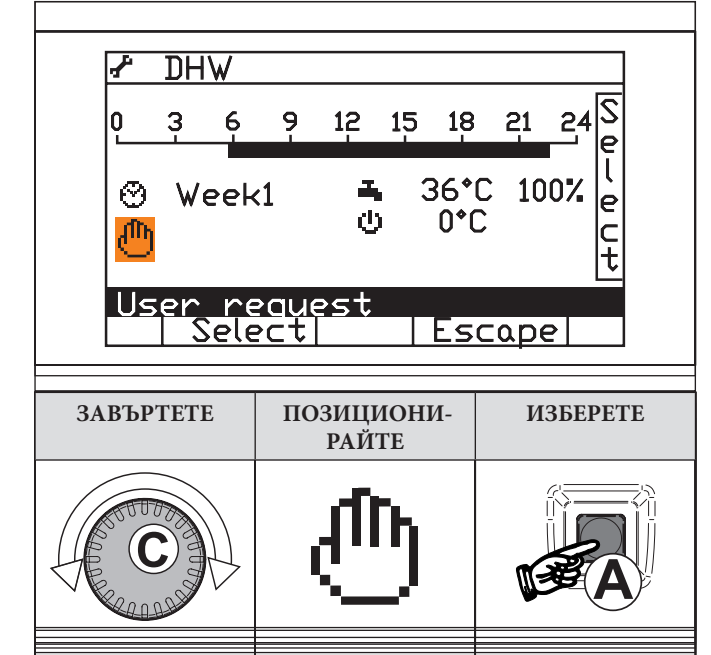

#### The manual request function can be activated.

This feature can be used if you want to make **temporary** changes to the preset daily and weekly programming.

The new settings will be valid up to **the time of the indicated day**.

The manual request has **priority** on the daily/weekly programming.

To deactivate the manual function, move to the and confirm with key **A**: the temperature and time display lines disappear.

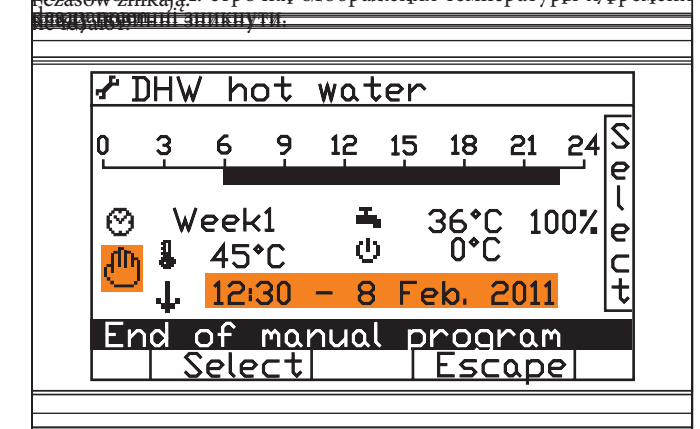

1.7 GENERATOR CONTROL

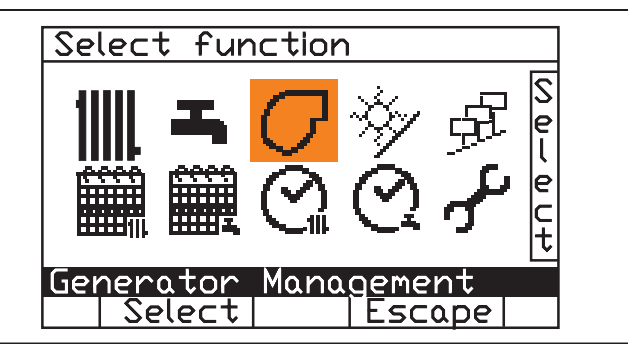

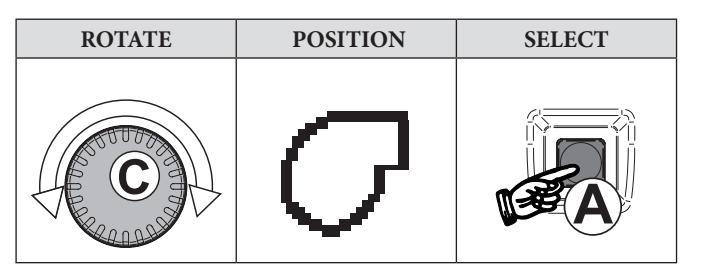

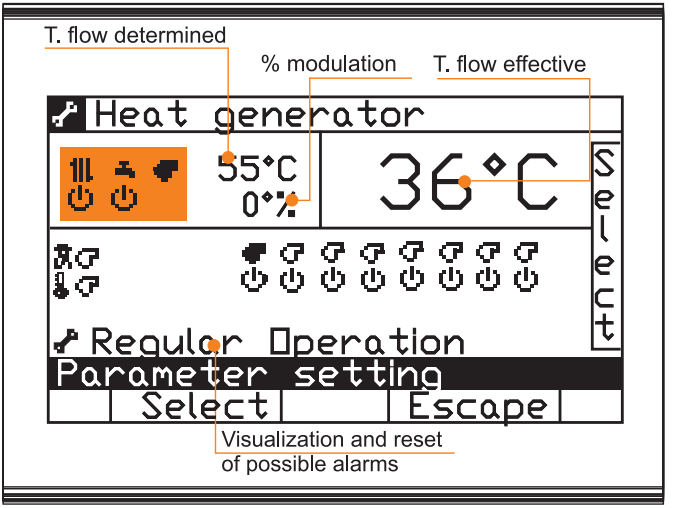

The highlighted part shows the operating status of the services (Central heating/DHW) and the generator:

| Ċ   | Stand-by       |
|-----|----------------|
|     | Engaged        |
| - ¢ | Flame Presence |
|     | Fault/Anomaly  |

**MMERGAS** 

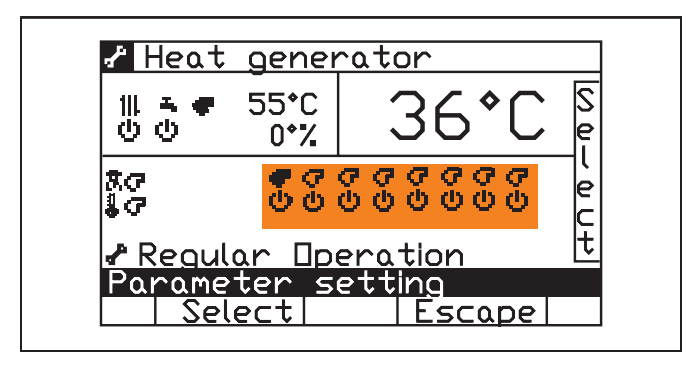

The highlighted sector shows the burners found and their operating status:

| T   | Burner Found     |
|-----|------------------|
| G   | Burner not Found |
| Ċ   | Stand-by         |
|     | Engaged          |
| φ.  | Flame Presence   |
| - ♪ | Fault/Anomaly    |

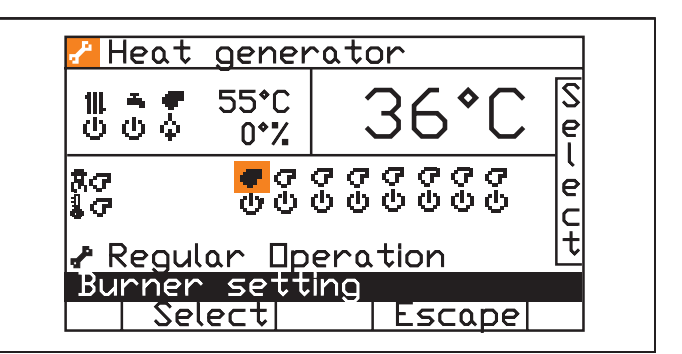

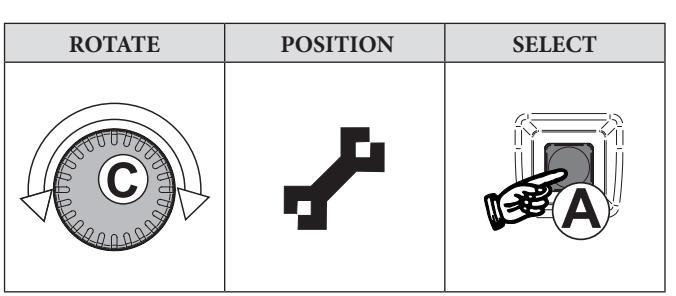

The Generator Parameters can be accessed (password must be entered).

| 0 E        | Burner              | <u>setting parame</u> | ter |
|------------|---------------------|-----------------------|-----|
| Þ٩         | 0                   |                       | S   |
| ₽↓         | 0                   |                       | e   |
| <b>₽</b> ⊗ | 0                   |                       | ιI  |
| GT         | U                   |                       | e   |
| マサ         | 0                   |                       |     |
| D          |                     |                       | Ľ   |
| Pu         | <u>יושני ויינטי</u> | <u>ix input</u>       |     |
|            | Selea               | <u>t    Escape</u>    |     |

| ▶↑ | G | Control (%) of the pump in line with the maximum level of the burners     |  |
|----|---|---------------------------------------------------------------------------|--|
| ▶↓ | G | Control (%) of the pump in line with the minimum level of the burners     |  |
| ▶⊘ | C | Pump post-circulation time (in minutes) after the burner is switched off. |  |
| σተ | 6 | Maximum modulation that can be reached by the burner.                     |  |
| G↑ | 6 | Maximum modulation that can be reached by the burner.                     |  |
| σ¢ | 6 | Burner modulation level (percentage) during ignition.                     |  |

![](_page_12_Picture_9.jpeg)

#### 1.7.1 CALIBRATION FUNCTION SELECTION

![](_page_13_Picture_2.jpeg)

Go to **A** (enter the access code).

#### 1.7.2 MAXIMUM/MINIMUM POWER

![](_page_13_Figure_5.jpeg)

Use knob "C" to go to Confirm with key "A" to display Use knob "C" to go to OZ Confirm using key "A"

Use knob **"C"** to adjust the power that calibration is to be implemented at and confirm with key **"A"**.

![](_page_13_Figure_8.jpeg)

#### 1.7.3 DEACTIVATION

After calibrating, press key "B" to go back to the home page.

1.8

SOLAR SYSTEM

#### Select function Select function Select

![](_page_13_Picture_13.jpeg)

![](_page_13_Figure_14.jpeg)

| 1 | Solar collector temperature                |                                                                                                    |  |
|---|--------------------------------------------|----------------------------------------------------------------------------------------------------|--|
| 2 | Storage tank upper temperature             |                                                                                                    |  |
| 3 | Energy sample status stored in the storage |                                                                                                    |  |
| 4 | Storag                                     | ge tank lower temperature                                                                                                    |  |
| 5 | Solar pump status                          |                                                                                                    |  |
|   | Enables solar system:                      |                                                                                                    |  |
| 6 | ወ                                          | Stand-by (the solar service is disabled – useful when performing System Maintenance)                                                          |  |
|   | ►                                          | Active (normal operating status)                                                                                                    |  |
|   | Pump Test operation:                       |                                                                                                    |  |
| 7 | ወ                                          | In case of enabled solar servicer, it sets the pump ir stand-by.                                                                              |  |
|   | Þ                                          | Activates the pump even if the solar service is disabled.<br>In both positions, pressing "Exit" will return to normal<br>operation (symbol -) |  |

# 1.9 DEVICE MANAGEMENT

![](_page_14_Picture_2.jpeg)

![](_page_14_Picture_3.jpeg)

Wait for scanning.

#### 1.9.1 DEVICE MANAGEMENT SELECTION + LOG

![](_page_14_Figure_6.jpeg)

The display shows the devices in the system (- = not present/1-8 = progressive number of the detected device

- HCM (BCM cascade controller)
- SHC (multifunction module)
- BMM (burner management board)

Select the module with knob "C" and confirm with key "A". The services provided by the device, parameters and software version are displayed.

#### 1.9.2 LOG OF ERRORS

![](_page_14_Picture_13.jpeg)

They are displayed by selecting  $\checkmark$  from the device management (last 6 errors). Reset to delete the Log. Every row indicates: the device that triggered the error, the error code and the time and date.

#### 1.9.3 DEVICE MANAGEMENT

| ement                |
|----------------------|
| ⊗ <sub>h</sub> ××××× |
|                      |
|                      |
| <u>setting</u>       |
| Escape               |
|                      |

The screen shows:

- The software version;
- The key of the services provided by the device;
- The meter of the operating hours;
- The switch-on meter.

#### 1.9.4 METER RESET

Go to **#**() with knob **"C"** and confirm with key A (enter the access code).

#### 1.9.5 ACCESS TO THE TECHNICAL PROGRAMMING OF EVERY DEVICE

Go to with knob "C" and confirm with key A (enter the access code).

![](_page_14_Picture_26.jpeg)

#### 1.10 ERROR CODES

![](_page_15_Figure_2.jpeg)

When the boiler detects a fault, the alarm symbol is displayed on the screen together with the relative error code and description.

It is possible to reset the boiler by pressing key "A".

![](_page_15_Picture_5.jpeg)

# 

# 

# 

![](_page_19_Picture_0.jpeg)

### immergas.com

Immergas S.p.A. 42041 Brescello (RE) - Italy Tel. 0522.689011 Fax 0522.680617

Certified company ISO 9001

![](_page_19_Picture_4.jpeg)